## Dagplejen Vejledning til forældreappen FRHplads

Hent appen FRHplads i enten Appstore til iPhone eller Google Play til Android.

Første gang man logger ind i appen FRHplads har man mulighed for at logge på med MitID, hvorefter man kan ændre brugernavn og kodeord og aktivere Face ID.

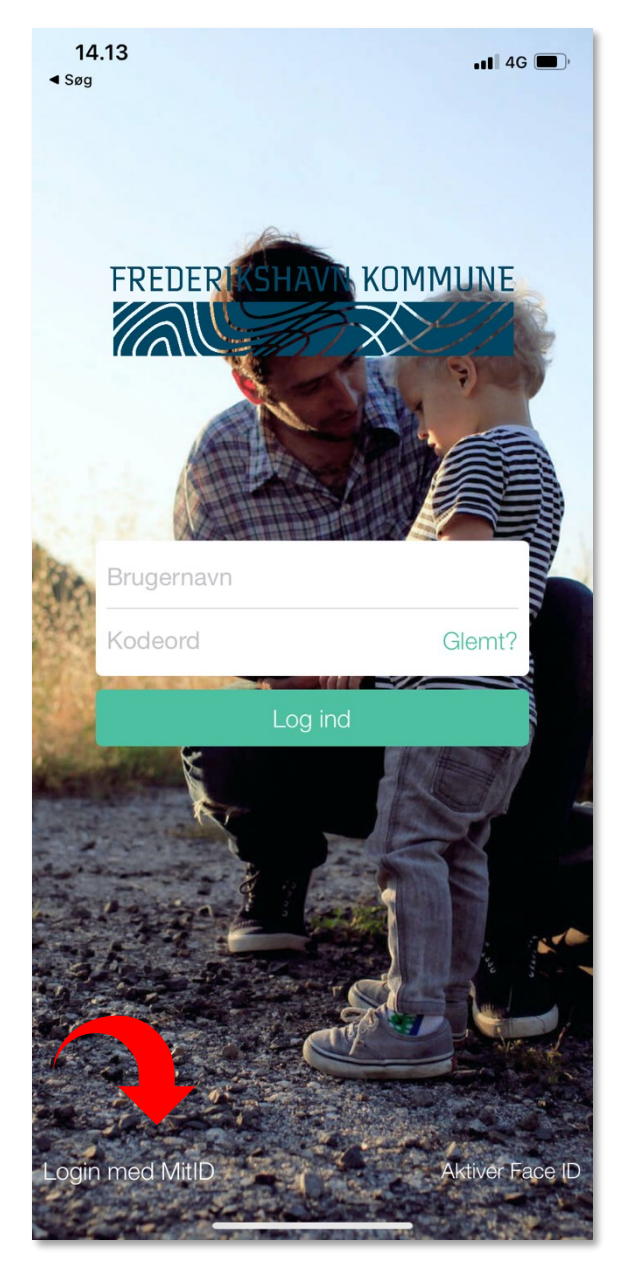

På forsiden i appens feed vises hvor dit barn er gæsteplaceret for dagen hvis dette er aktuelt. Her vil I både blive præsenteret for adresse, samt telefonnummer hvor gæstedagplejeren kan kontaktes.

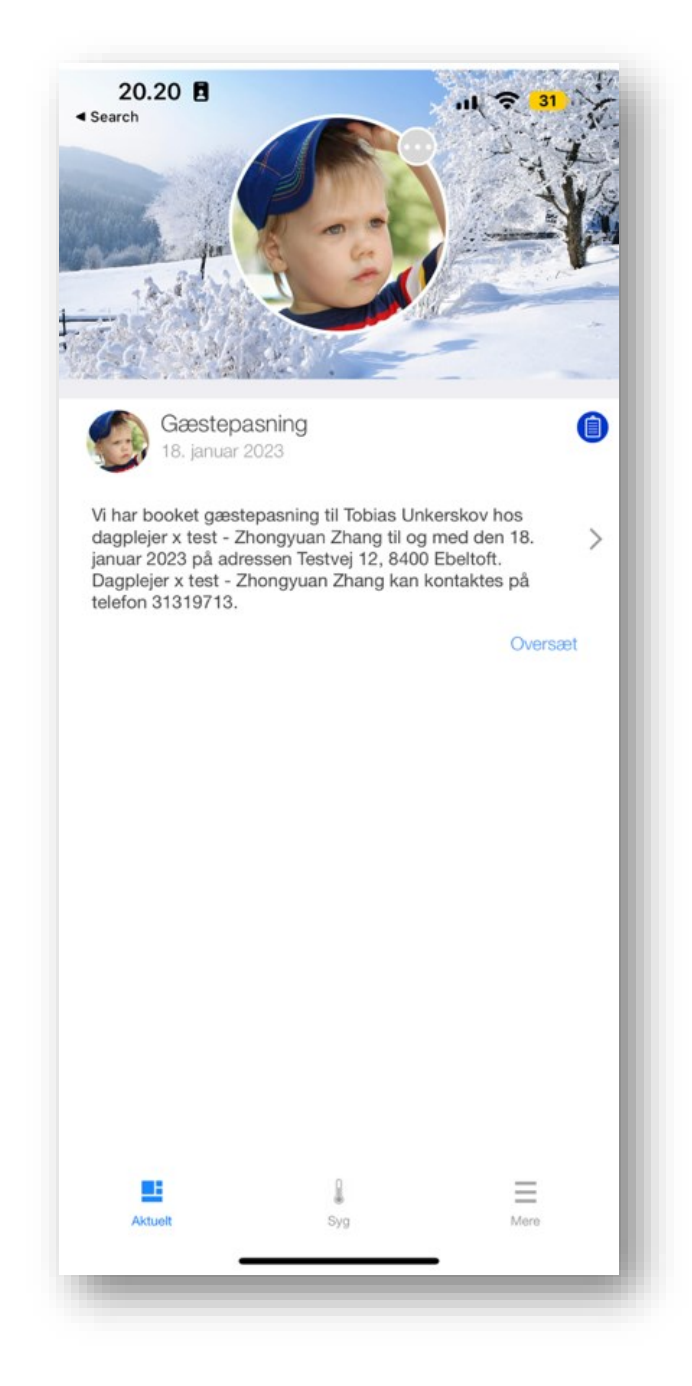

Hvis der ikke er brug for gæstedagplejen, bedes I som forældre registrere fridag eller ferie for dagen eller perioden, hvor dagplejere er fraværende. Dette vælges ved at trykke "Mere" -> "Fri & ferie". Vælg her første og sidste fridag og afslut med fluebenet i højre hjørne.

I FRHplads har I som forældre også mulighed for at vælge registrere sygdom, hvis barnet er ramt af sygdom. Her skal forældrene trykke på "Syg", hvorefter det vil være muligt at registrere sygdom.

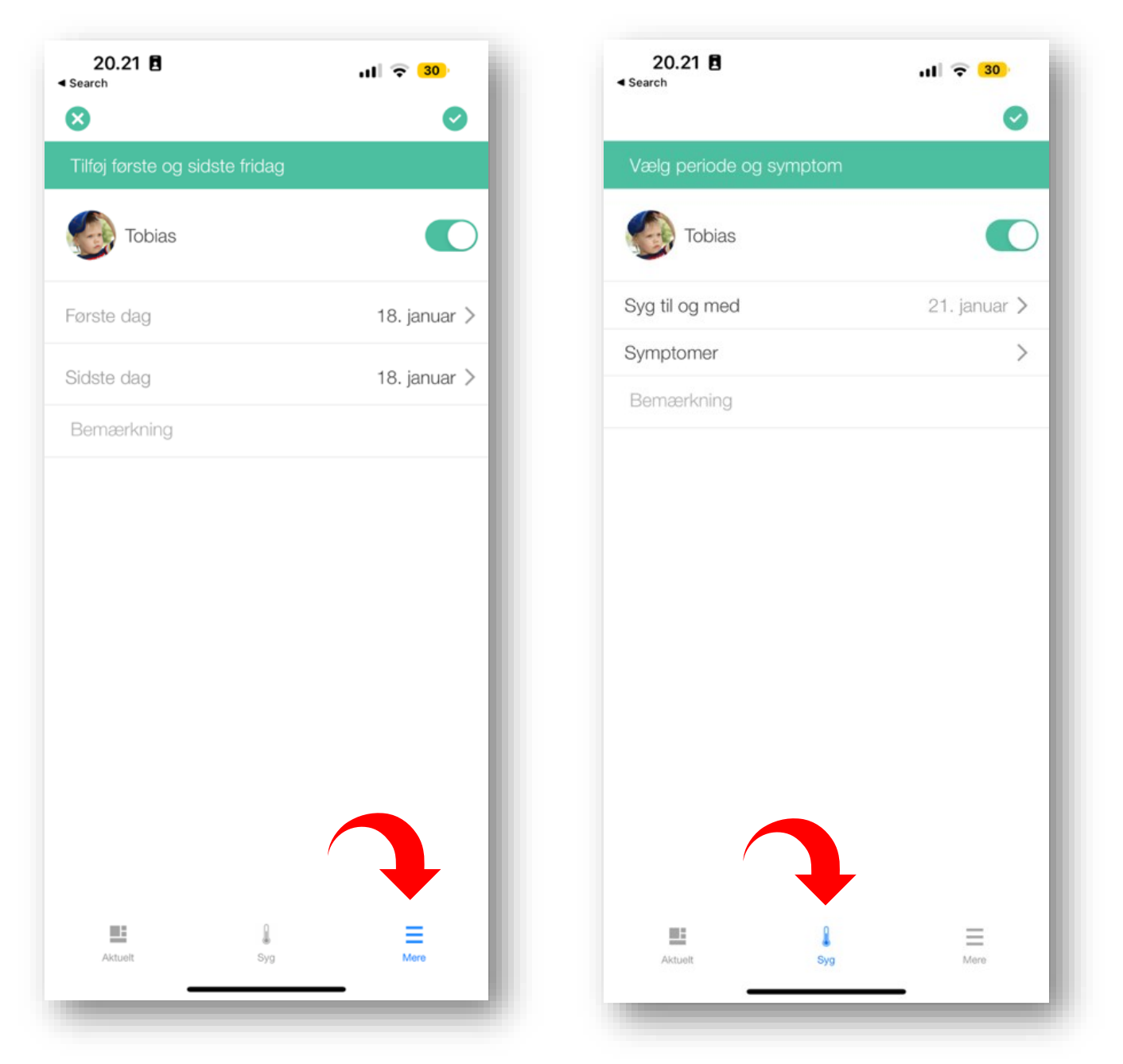

Hvis man opretter forkert sygdom eller ferie vil det være muligt at slette eller redigere dette under samme funktion altså: "Mere" -> "Fri & ferie" eller blot "Syg".

Hos dagplejen er det vigtigt at de rigtige oplysninger vedrørende barnet er oplyst. Dette kan registreres under stamkortet: Der trykkes "Mere" – "Stamkort".

Her kan der gives "tilladelser", indskrive vaccination, kort præsentation af barn samt familie, forhold til husdyr, adskillige forhold og pasningsbehov ved gæstedagpleje. Når stamkortet er redigeret færdigt, trykkes der på "Færdig" i højre hjørne.

| 13.57                         | ·III 🗢 🔲 | 1: | 13.57              |               | <b>,,,   奈 ■</b> ) |
|-------------------------------|----------|----|--------------------|---------------|--------------------|
| Is Jonathan Syandaan          |          | <  | In                 | dstillinger   |                    |
| Jonathan Svendsen             |          | Θ  | Mine kontaktoplys  | ninger        | >                  |
| Beskeder                      | >        |    | Notifikationer     |               | >                  |
| nemPlads                      | >        | ٥  | Profil billeder    |               | >                  |
|                               | >        | 傪  | Oversættelse af sp | prog          | >                  |
| <ul> <li>Kontakter</li> </ul> | >        | Ø  | Brugerbetingelser  |               | >                  |
| ᠵ Fri & ferie                 | >        | 0  | Om Syddjurs plad   | S             | >                  |
| Feriepasning                  | >        |    | Ve                 | ersion: 2.944 |                    |
| Stamkort                      | >        |    |                    |               |                    |
| Log af                        | >        |    |                    |               |                    |
|                               |          |    |                    |               |                    |
|                               |          |    |                    |               |                    |
|                               |          |    |                    |               |                    |
|                               |          |    |                    |               |                    |
| /                             |          |    |                    |               |                    |
|                               | •        |    |                    |               |                    |
| Aktuelt Syg                   | Mere     |    | Aktuelt            | <b>S</b> yg   | Mere               |

l forældreappen er der derudover mulighed for at redigere kontaktoplysninger på forælderen selv. Dette er oplysninger som også er tilgængelige for dagplejen. Dette gøres ved at trykke på "Mere" – "Tandhjulet" – "Mine kontaktoplysninger"

Her er der mulighed for at opdatere informationer så som e-mail samt telefonnummer. Når informationer under denne side redigeres husk at afslutte med "Færdig".